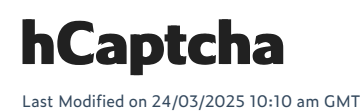

hCaptcha is a variation of CAPTCHA that stands for 'human-generated CAPTCHA'. It is designed to differentiate between humans and bots by requiring users to perform certain tasks that are easy for humans but difficult for automated scripts.

It typically involves tasks such as identifying objects in images, transcribing text from images, or solving simple puzzles. These tasks help websites protect against automated attacks while also contributing to the training and improvement of machine learning models.

hCAPTCHA is an alternative to traditional text-based CAPTCHAs and aims to provide a more userfriendly and accessible experience. It helps ensure the security and integrity of online platforms by verifying human users while preventing malicious bots from accessing or abusing website functionalities.

## hCAPTCHA setup

## Steps:

1. Create an account on: https://dashboard.hcaptcha.com/

2. Go to **dashboard.hcaptcha.com/overview** > **Overview**, choose **New Site** and enter all the required information, like your web store's domain name (mystore.com).

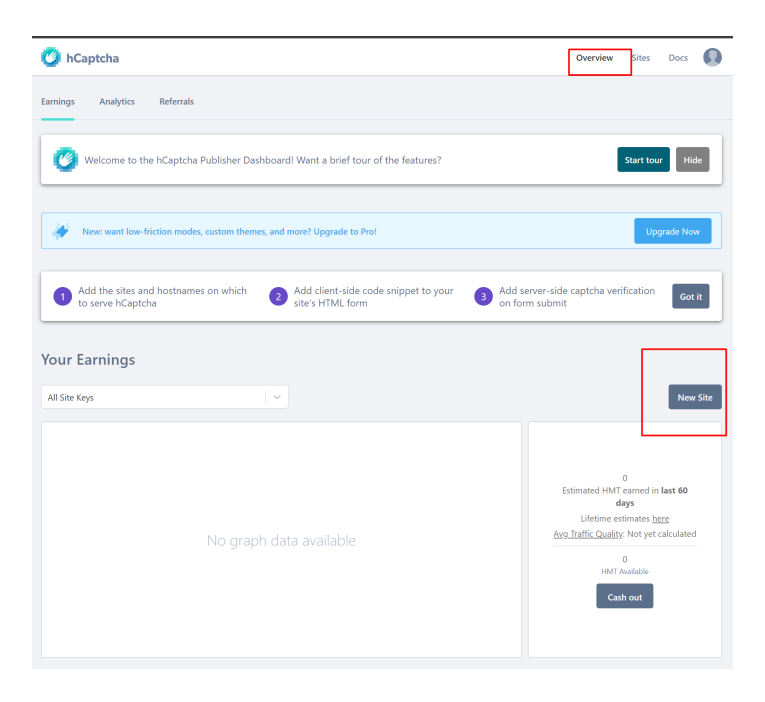

| Hcaptcha                                                                                                    |                                                                     |                  |        |        |
|----------------------------------------------------------------------------------------------------|---------------------------------------------------------------------|------------------|--------|--------|
| Press Enter to finish name change                                                                                                    |                                                                     |                  |        |        |
|                                                                                                    |                                                                     |                  |        |        |
|                                                                                                    |                                                                     |                  |        |        |
| General Information                                                                                                    |                                                                     |                  |        |        |
| Hostnames (optional)                                                                                                    |                                                                     |                  |        |        |
| Adding hostnames that don't resolve or n                                                                                                    | esolve to localhost will not work.                                  |                  |        |        |
|                                                                                                    |                                                                     |                  |        |        |
| et alya.demostore.nitrosell                                                                                                    | .com                                                                |                  | Add ne | w dom  |
| alya.demostore.nitrosell                                                                                                    | .com                                                                |                  | Add ne | w dom  |
| alya.demostore.nitrosell                                                                                                    | .com                                                                |                  | Add ne | w dom  |
| alya.demostore.nitrosell                                                                                                    | .com                                                                |                  | Add ne | w dom  |
| alya.demostore.nitrosell     hCaptcha Behavior     Mode: Always Challence                                                                                                    | .com                                                                |                  | Add ne | w dom  |
| alya.demostore.nitrosell     Acaptcha Behavior  Mode: Always Challenge Users will see a challenge on eich reque                                                                                                    | st Only score: no vis                                               | ible challenges  | Add ne | ₂w dom |
| alya.demostore.nitrosell     bcaptcha Behavior     Mode: Always Challenge     Users will see a challenge on each reque                                                                                                    | com<br>Mode: Passive<br>at<br>Only score: no vis                    | ible challenges  | Add ne | w dom  |
| alya demostore nitrosell     bcaptcha Behavior     Mode: Always Challenge     Uses will see a challenge on each reque                                                                                                    | t Mode: Passive<br>only score: no vis                               | älle challenges  | Add ne | w dom  |
| alya demostore nitrosell     alya caemostore nitrosell     brapticha Behavior     Mode: Always Challenge     Users will see a challenge on each reque     Mode: 99.9% Passive                                                                                                    | st Only score: no vis                                               | tible challenges | Add ne | ew dom |
| alya demostore nitrosell     alya demostore nitrosell     bcaptcha Behavior     Mode: Always Challenge     Uses will see a challenge on each reque     Mode: 99.9% Passive     Orly challenge higher risk users                                                                      | t Mode: Passive<br>OHy score no vio                                 | älle challenges  | Add ne | ew dom |
| alya demostore nitrosell kCaptcha Behavior Mode: Always Challenge Users will see a challenge on sach reque Mode: 99.9% Passive Only challenge higher rink users                                                                                                    | com<br>δ dode: Passive<br>Only score no via                         | dile challenges  | Add ne | ew dom |
| alya demostore nitrosell     demostore nitrosell     hCaptcha Behavior  Mode: Aways Challenge Users will see a challenge on each reque  Mode: 99.9% Passive Ordy challenge higher ritik users  Passing Threshold                                                                     | com<br>Mode: Passive Only score no viti                             | äller challenges | Add ne | ew dom |
| alya demostore nitrosell     alya demostore nitrosell     bratcha Behavior     Mode: Always Challenge     Users will see a dualenge on each reque     Vorde: 99.9% Passive     Only challenge higher risk users     Passing Threshold     Urad to determine how accurate a user's an | ecom                                                                | ible challenges  | Add ne | ew dom |
| alya demostore nitrosell     alya demostore nitrosell     bcaptcha Behavior     Mode: Always Challenge     Users will see a challenge on each reque     Mode: 99.9% Passive     Only challenge higher risk users     Passing Threshold Used to determine how accurate a user's an    | t Mode: Passive<br>Only score no vio                                | 80e chullenges   | Add ne | ew dom |
| alya demostore nitrosell     bacaptaba Behavior  Mode: Always Challenge Users will see a challenge on sach reque  Mode: 99.9% Passive Ordy challenge higher ritk users  Passing Threshold Used to determine how accuste a user's an  Auto                                            | com to Mode: Passive Only score no vis tes to pass a challenge Easy | able challenges  | Add ne | ew dom |

- 3. Save the changes at the top of the page.
- 4. Get your **site keys** from the **Sites** tab.

| rtive Sites 🗸                 |           |        |            |                    |            |
|-------------------------------|-----------|--------|------------|--------------------|------------|
| cuve sites +                  |           |        |            |                    |            |
| Sitekey Nan                   | ne Solved | Served | Difficulty | Traffic Quality    | Features   |
| d5592427-5bf9-4258-9f06-b Hca | ptcha 0   | 0      | Moderate   | Not yet calculated | O Settings |
| dcfcc423-02a4-4529-bc2c-7f    | 0         | 0      | Auto       | Not yet calculated | O Settings |

5.Get a **secret key** by clicking on the profile picture and select **Settings**.

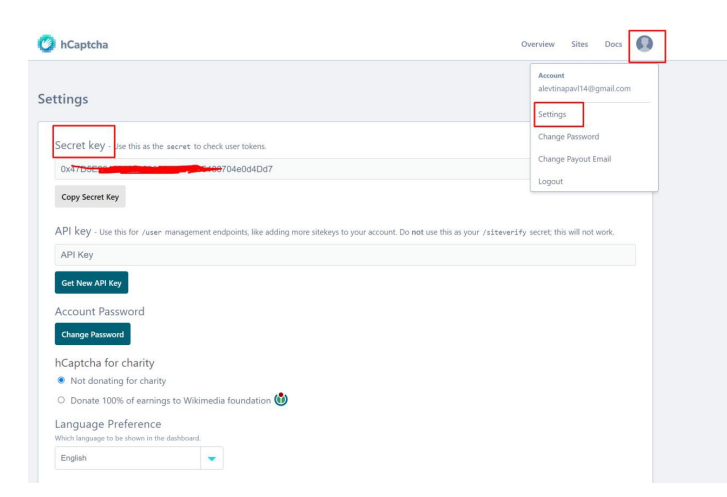

5. In WebStore Manager, under Settings> All Config options, search for Enable HCaptcha anti-spam test.

| # Dashboard                               | Products                                     | ¶ <sup>2</sup> Marketing | Marketplaces                        | Design & Content             | Orders      | Fulfilment & Texes       | O Settings  | P Forum | Portal                                                                                                    |
|-------------------------------------------|----------------------------------------------|--------------------------|-------------------------------------|------------------------------|-------------|--------------------------|-------------|---------|----------------------------------------------------------------------------------------------------|
| WebSt                                     | ore Con                                      | figuration               | <b>ON</b><br>figuration options her | z. Please refer to the onlin | e documenti | ation before changing ar | y settings. |         |                                                                                                    |
| Filter<br>hca                             |                                              |                          |                                     |                              |             |                          |             |         |                                                                                                    |
| Back to Listing                           |                                              |                          |                                     |                              |             |                          |             |         |                                                                                                    |
| Search R<br>1 option(s) fo<br>Enable HCap | <b>tesults</b><br>und:<br>richa anti-span te | st Men                   |                                     |                              |             |                          |             |         |                                                                                                    |
|                                           |                                              |                          |                                     |                              |             |                          |             |         | Description: The hCaptide widget can protect your applications from bocks, spam,<br>and other forms of automated about. Once the option is enabled,<br>the widget is present on registrations page, checkoud page, product<br>reviews, contacts up page, tell-ar-friend, and can be added via Form<br>Builder. more |
|                                           |                                              |                          |                                     |                              |             |                          |             |         | © Enable HCapterba andi-spare test           Site Key         Secret Key           (501-22)         Oxf1705210042-00021551(155504551004666047)           Seve         Cancel                                                                                                    |
| Customer Re                               | views Filtered St                            | arch Edit Templat        | es All Config Option                |                              |             |                          |             |         |                                                                                                    |

6. Enter the previously retrieved keys. hCaptcha should now be enabled on all supported pages.

Note that you may need to include the hCaptcha widget to the templates so it is displayed correctly on the webtore pages. Please contact WebSell support to assist with this.

## hCaptcha troubleshooting

If you encounter issues with hCaptcha, start by checking for error messages within the widget. The most common issue is incorrect credentials. If the key is incorrect, the widget should display a message indicating the error.

If the hCaptcha widget is missing from all pages or you experience other issues, such as a failed hCaptcha test, please contact WebSell Support for further assistance.